State Election Commission, Bihar (Nagarpalika Election – 2023) Online Nomination

अॉनलाइन आवेदन करने के लिए आयोग के वेबसाइट www.sec.bihar.gov.in खोले और तीन लाइन वाले मेनू आइकॉन पर क्लिक करें |

⊠ secbihar@gmail.com \$18003457243

< शेयर करें | 🕄 मुख्य विषयवस्तु में जाएं | 🖍 स्क्रीन रीडर एक्सेस | A+ A- 🖄 English | 🔍

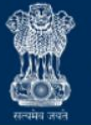

राज्य निर्वांचन आयोग, बिहार State Election Commission, Bihar Sone Bhawan, 3rd floor, Beerchand Patel Marg, Patna-800001

1/1

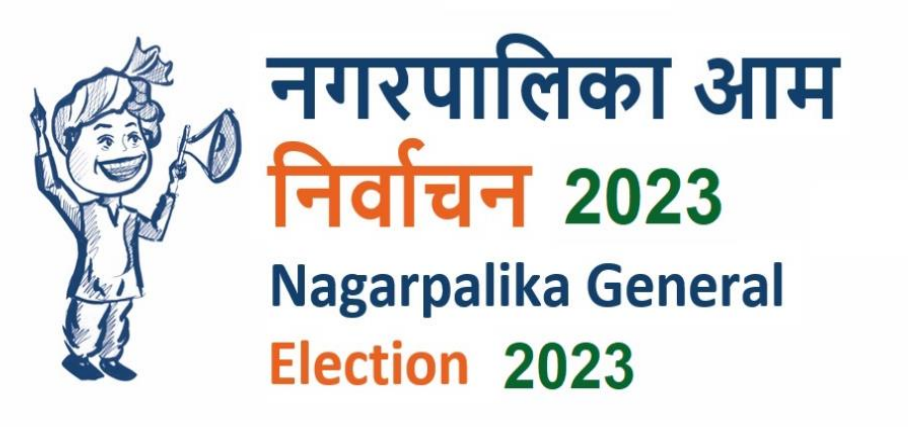

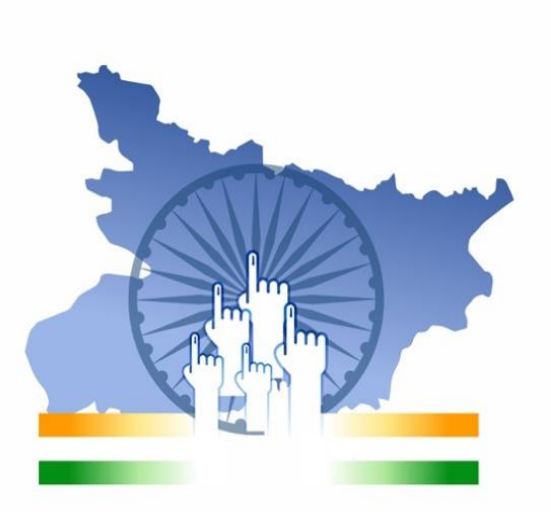

## नवीनतम अपडेट 2023

# नगरपालिका आम निर्वाचन - 2022 / 2023 वाले टैब में अभ्यर्थी कॉर्नर में स्थित "नामांकन (नगरपालिका निर्वाचन - 2023)" लिंक पर क्लिक करें |

| पंचायत उप निर्वाचन - 2022 / 2023                                        | पंचायत आम निर्वाचन - 2021                                | नगरपालिका आम निर्वाचन - 2022 / 2023                                                   |
|-------------------------------------------------------------------------|----------------------------------------------------------|---------------------------------------------------------------------------------------|
| गरपालिका आम निर्वाचन - 2022 / 2023                                      | मतदाता कॉर्नर                                            | अभ्यर्थी कॉर्नर                                                                       |
| नगरपालिका आम निर्वाचन 2017: महत्वपूर्ण निर्देश                          | » महत्वपूर्ण पत्र एवं निर्देश                            | » नामांकन (नगरपालिका निर्वाचन - 2023)                                                 |
| बिहार नगरपालिका निर्वाचन अधिनियम-2007                                   | » मतदाता सूची सर्च इंजन में अपना नाम खोजें               | » नामांकन प्रपत्र डाउनलोड करें 🗰                                                      |
| बिहार नगरपालिका निर्वाचन (संशोधन) अधिनियम-2022                          | » मतदाता सूची का अंतिम प्रकाशन 🛛 🗱                       | » शपथ ग्रहण से संबंधित सूचना                                                          |
| बिहार नगरपालिका निर्वाचन नियमावली-2007                                  | » मतदाता सूची दावा / आपत्ति 🛛 👯                          | » निर्वाचन प्रतीक चिन्ह                                                               |
| बिहार नगरपालिका निर्वाचन (संशोधन) नियमावली-2022                         | » शिकायत / परिवाद से संबंधित (समाधान) 🛛 🙀                | » निर्वाचन प्रक्रमों का निर्धारण एवं नामांकन / संवीक्षा / अभ्यर्थिता वापसी से संबंधित |
| प्रेक्षकों के लिए मार्गदर्शिका                                          | » निर्वाचन परिणाम - नगरपालिका आम निर्वाचन, 2022          | » निर्वाचन परिणाम - नगरपालिका आम निर्वाचन, 2022                                       |
| पीठासीन पदाधिकारी की हस्तपुस्तिका                                       | » नगर निकाय वार्ड गठन से संबंधित                         | » कोविड - 19 के संबंध में विस्तृत दिशा-निर्देश                                        |
| कोविड - 19 के संबंध में विस्तृत दिशा-निर्देश                            | » निर्वाचक सूची से संबंधित                               | » जिला-वार निर्वाची पदाधिकारी/ सहायक निर्वाची पदाधिकारी की स्थिति जाने                |
| मतगणना संबंधी अनुदेश-पुस्तिका                                           | » मतदान केन्द्र से संबंधित                               | » मतगणना संबंधी अनुदेश-पुस्तिका                                                       |
| जिला-वार निर्वाची पदाधिकारी/सहायक निर्वाची पदाधिकारी की स्थिति जाने     | » आरक्षण से संबंधित                                      | » निर्वाचक सूची से संबंधित                                                            |
| मार्गदर्शिका                                                            | » नगरपालिका निर्वाचन संबंधी महत्वपूर्ण प्ररूप (फॉर्म)    | » आरक्षण से संबंधित                                                                   |
| निर्वाची पदाधिकारी/सहायक निर्वाची पदाधिकारी प्रशिक्षण                   | » अभ्यर्थियों से संबंधित सूची                            | » अभ्यर्थियों से संबंधित सूची                                                         |
| अधिसूचना नगरपालिका आम निर्वाचन - 2022                                   | » नगरनिकाय वार प्रेक्षकों की सूची                        | » महत्वपूर्ण पत्र (अभ्यर्थियों के लिए)                                                |
| आदर्श आचार संहिता - नगरपालिका निर्वाचन 2022                             | » एल.ई.डी. वैन / एल.ई.डी. बाइक की अनुमति देने के संबंधित | » आदर्श आचार संहिता - नगरपालिका निर्वाचन 2022                                         |
| आब्जर्वर-कर्मियों(PO,PCCP & अन्य) एवं वाहनों के दर निर्धारण से सम्बंधित | » गूगल मैप पर वार्ड देखें                                | » અમ્યર્થી સુવિધા                                                                     |
| नगरनिकाय वार प्रेक्षकों की सूची                                         | » सूचना का अधिकार (RTI)                                  | » अभ्यर्थी पुस्तिका - नगरपालिका निर्वाचन 2022                                         |
| सवैतनिक अवकाश घोषित करने के सम्बन्ध में                                 | » मतदाता हेल्पलाइन नंo: <b>18003457243</b>               | » दंड प्रक्रिया संहिता की धारा 144 के अंतर्गत निषेधाज्ञा                              |
|                                                                         |                                                          | » अभ्यर्थियों के लिए महत्वपूर्ण निर्देश                                               |
|                                                                         |                                                          | » प्रचार-प्रसार एवं सम्पत्ति के विरूपण की रोक-थाम के संबंध में                        |
|                                                                         |                                                          | » एल.ई.डी. वैन / एल.ई.डी. बाइक की अनुमति देने के संबंधित                              |
| ाज्य निर्वाचन आयोग (आधिकारिक)                                           | महत्वपूर्ण लिंक                                          | एंड्राइड एप                                                                           |
| Admin लॉग इन (नगरपालिका)                                                | » दावा / आपत्ति मार्गदर्शिका (यूज़र मैन्युअल)            | » मतदाता सूची सर्च एप                                                                 |
| ्र मोनिटर्रिंग डैथालोर्ड                                                | 🔉 गतराता सनी सर्न हंजन में आजा नाम खोलें                 |                                                                                       |

# > ऑनलाइन आवेदन अनुदेश को ध्यानपूर्वक पढ़ने के बाद नीचे दिए गए चेक बॉक्स पर टिक कर "Accept & Proceed" बटन पर क्लिक करें |

#### अभ्यर्थी हेतु ऑनलाइन आवेदन भरने के लिए अनुदेश :

- 1. जिस मोबाइल न॰ से आवेदन किया जा रहा है, उस मोबाइल न॰ को निर्वाचन के परिणाम तक सुरक्षित रखना है |
- 2. उपलब्ध कराए गए (मोबाइल पर) यूजर आई०डी० और पासवर्ड को निर्वाचन प्रक्रिया तक संभाल कर रखें |
- 3. नामांकन फॉर्म भरने के बाद पपत्र-12 को प्रिंट कर अपने पास सुरक्षित रखें।
- आपके द्वारा अपलोड किए जाने वाले फोटो का अधिकतम साइज़ 100 KB होगा, साथ ही ध्यान दिया जाए कि फोटो सही से अपलोड (धुंधला ना हो) किया गया हो | फोटो का बैकग्राउंड काला ना हो, फोटो में टोपी या चश्मा पहना हुआ भी ना हो |
- 5. प्रपत्र का प्रिंट कर Affidavit करवाना अनिवार्य है |
- 6. अभ्यर्थी का नाम, संबंधी का नाम प्रस्तावक एवं समर्थक का नाम हिंदी में लिखा जाना अनिवार्य है |
- 7. यदि नाम में Title है तो उसे Title वाले बॉक्स में ही भरें, नाम वाले बॉक्स में सिर्फ नाम लिखना है | जैसे : यदि आपका नाम डॉ॰ विकाश रंजन है तो नाम वाले बॉक्स में सिर्फ विकाश रंजन लिखना है और Title वाले बॉक्स में डॉ॰ लिखना है | यदि आपका नाम मो॰ आरिफ खान है तो नाम वाले बॉक्स में सिर्फ आरिफ खान लिखना है और Title वाले बॉक्स में मो॰ लिखना है |
- 8. हिंदी में नाम लिखने के लिए आपको अंग्रेजी में Type करना होगा, आपके द्वारा अंग्रेजी में Type किया गया नाम स्वयं हिंदी में परिवर्तित हो जाएगा | जैसे : आपका नाम विकाश रंजन है तो आपको अंग्रेजी में Vikash लिख कर Space देना होगा, जो विकाश में स्वयं परिवर्तित हो जाएगा और उसके बाद Ranjan लिख कर Space देना होगा | इससे आपका नाम विकाश रंजन में परिवर्तित हो जाएगा | यदि किसी कारणवश यह हिंदी में परिवर्तित नहीं हो पाता है तो "हिंदी टाइपिंग के लिए पर जाए" लिंक पर किए कर हिंदी में लिख लेना है | परन्तु अभ्यर्थी का नाम, संबंधी का नाम एवं प्रस्तावक तथा समर्थक का नाम हिंदी में लिखा जाना अनिवार्य है |
- 9. आवेदन फॉर्म भरते समय आरक्षित पद को ध्यान देना अति-आवश्यक है |
- 10. आवेदन के समय पद, आरक्षण की श्रेणी एवं लिंग सही-सही चुने, इसी के आधार पर नामांकन शुल्क लिया जाएगा। यदि कोई अभ्यर्थी शुल्क कम देने के उदेश्य से आरक्षण को चुन लेते है तो उनका आवेदन अस्वीकृत किया जाएगा।
- 11. सारे एनेक्सर को एक फाइल में (PDF फॉर्मेट) में अपलोड किया जाना अनिवार्य है और इस PDF का अधिकतम साइज़ 15 MB होगा | यदि कोई एक भी अनुलग्नक संग्लन नहीं पाया जाता है तो अभ्यर्थी का आवेदन स्वीकृत नहीं किया जाएगा |
- 12. सभी अनुलग्नक (Annexure) को नामांकन पत्र (प्रपत्र-12) के साथ प्रिंट कर अभ्यर्थी स्वयं निर्वाची पदाधिकारी को प्रस्तुत करेंगें | यदि सारे प्रपत्र हार्ड कॉपी में निर्वाची पदाधिकारी के पास जमा नहीं कराया जाएगा तो आवेदन अस्वीकृत माना जाएगा |

🖊 निर्वाचन आयोग द्वारा दिए गए सभी दिशा-निर्देशों को मैंने ठीक से पढ़ और समझ लिया गया है। मैं उपयुक्त सभी दिशा-निर्देशों का पालन करूँगा / करूँगी।

Accept & Proceed

> यूजर मैन्युअल एवं नामांकन प्रपत्र डाउनलोड करने के लिए प्रथम आइकॉन पर क्लिक करें |

> ऑनलाइन नामांकन करने के लिये द्वितीय आइकॉन पर क्लिक करें |

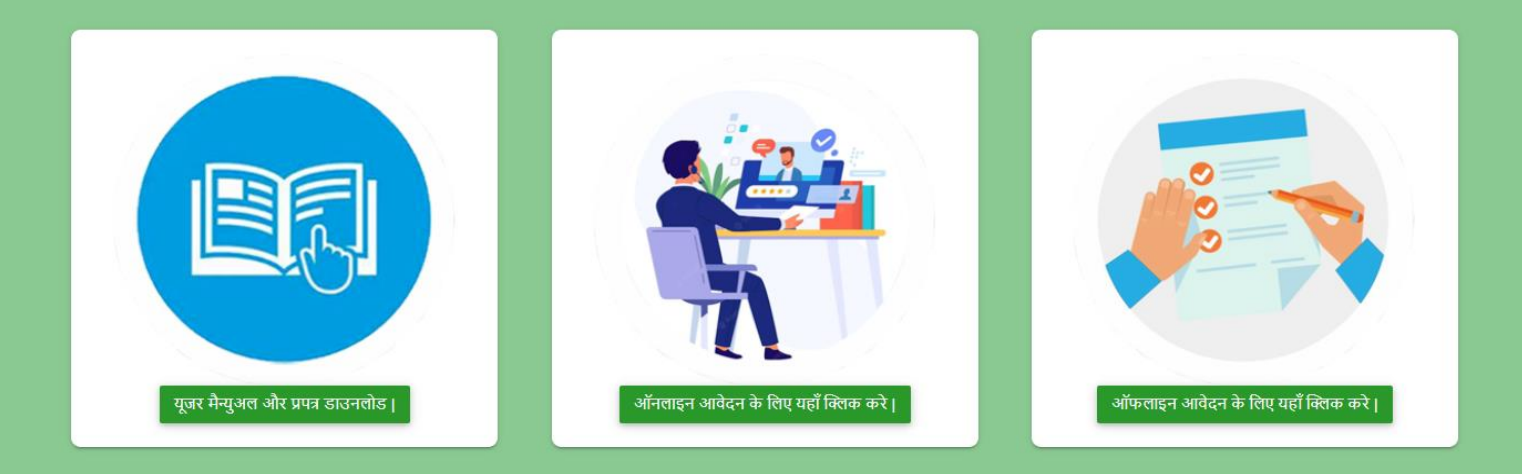

> अभ्यर्थी को अपना मोबाइल नंबर सत्यापित करना होगा, जिसके लिए मोबाइल नंबर डाल कर "Send OTP" बटन पर क्लिक करें | > 4 अंक वाले OTP डाल कर "Validate OTP" बटन पर क्लिक करें |

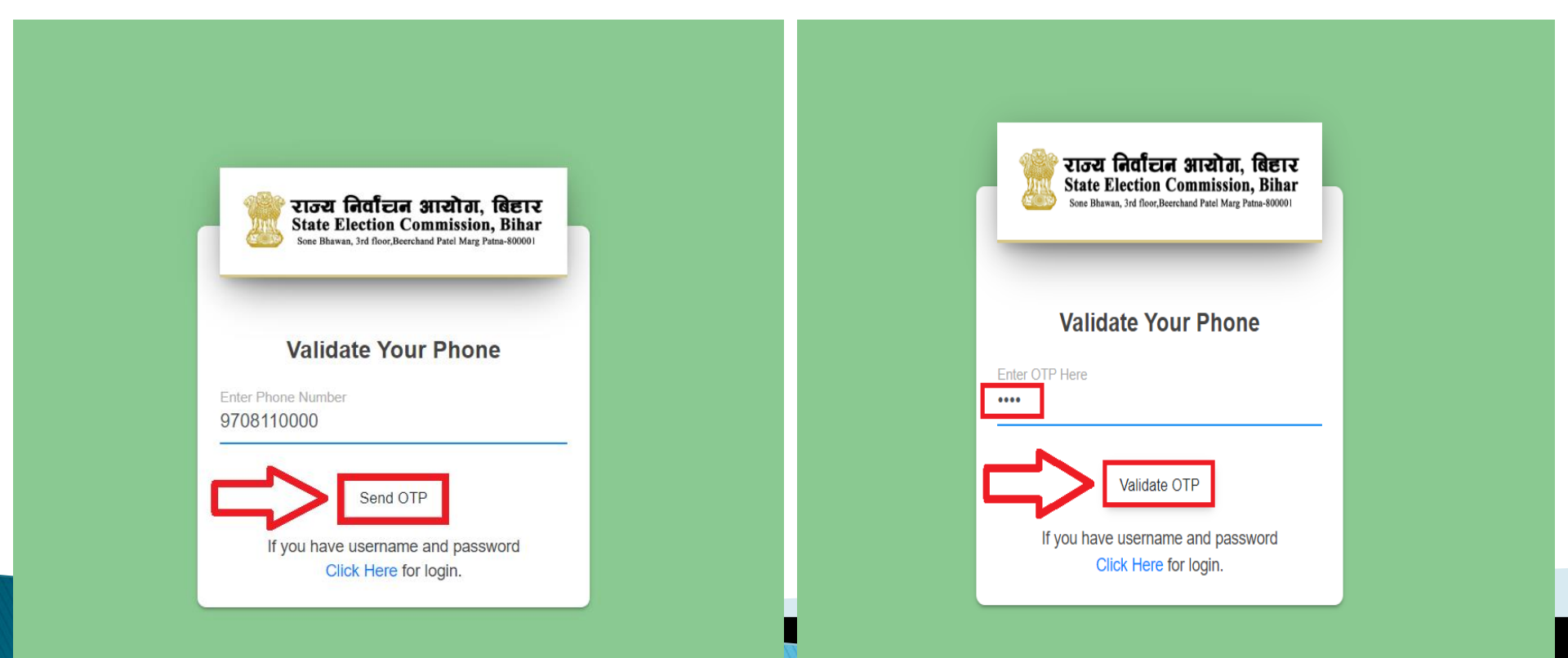

मोबाइल नंबर सफलतापूर्वक सत्यापित होने के बाद "User Name" और "Password" दिखेगा जिसे निर्वाचन प्रक्रिया तक सुरक्षित रखना अनिवार्य है | उसके बाद "Login Now" बटन पर क्लिक करें |

| You have                                  | e successfully verified you<br>number:          | r phone           |
|-------------------------------------------|-------------------------------------------------|-------------------|
|                                           | Your Login Details Is:                          |                   |
| Username:                                 | NP1000202211002407301                           | Ē                 |
| Password:                                 | EETUNE3WC7                                      | Ū                 |
| * Please note down<br>the credentials aga | the login credentials, Once the page clo<br>in. | sed you can't get |

# > प्रोफाइल बनाने का फॉर्म खुलेगा, जिसमें अभ्यर्थी का विवरण प्रविष्ट करना है, साथ ही पासपोर्ट साइज़ फ़ोटो अपलोड कर "Submit" बटन पर क्लिक करें |

| NP1000202211002407301<br>Mobile : 9708110 | Candidate's Profile<br>Complete your profile before doing the nomination. |                          |                             |                     |                                      |   | <b>↑</b> Dashboa                               | rd / Candidate's Profil |
|-------------------------------------------|---------------------------------------------------------------------------|--------------------------|-----------------------------|---------------------|--------------------------------------|---|------------------------------------------------|-------------------------|
| AIN NAVIGATION                            |                                                                           |                          |                             |                     |                                      |   |                                                |                         |
| Dashboard                                 | अभ्यर्थी का विवरण<br>Personal Details                                     |                          |                             |                     |                                      |   |                                                | Print                   |
| My Profile                                | अभ्यर्थी का शीर्ष (English)                                               |                          | अभ्यर्थी का नाम (English) * |                     | अभ्यर्थी का शीर्ष (हिंदी)            |   | अभ्यर्थी का नाम (हिंदी) *                      |                         |
| Affidavit                                 |                                                                           |                          | Vikash Ranjan               |                     |                                      |   | विकाश रंजन                                     |                         |
| Nomination +                              | पिता/पति का नाम (English) *                                               |                          | पिता/पति का नाम (हिंटी) *   |                     | संतंश *                              |   | मोवादल न० *                                    |                         |
| り Change Password                         | Ajay Kumar Gupta                                                          |                          | अजय कुमार गुप्ता            |                     | Father (पिता)                        | - | 9708110                                        |                         |
| り Logout                                  | ई.मेल                                                                     |                          |                             |                     | <u>⊖*</u>                            |   | 2 <b>Q *</b>                                   |                         |
|                                           |                                                                           |                          | जन्म तिथि "<br>01/05/1994   | Ċ.                  | ालग "<br>पुरुष                       | • | श्रणा "<br>सामान्य वर्ग                        |                         |
|                                           |                                                                           |                          |                             |                     |                                      |   |                                                |                         |
|                                           | जाति *                                                                    |                          | पता *                       |                     | जिला *                               |   | अनुमंडल *                                      |                         |
|                                           | सुनार                                                                     |                          | महेन्द्रू                   |                     | PATNA(पटना)                          | - | PATNA SADAR (पटना सदर)                         | -                       |
|                                           | ਸ਼ਾਂਤ *                                                                   |                          | नगरपालिका का प्रकार *       |                     | नगरपालिका का नाम *                   |   | वार्ड संख्या *                                 |                         |
|                                           | Patna Sadar (पटना सदर)                                                    | -                        | Nagar Parishad(नगर परिषद)   | -                   | नगर परिषद फुलवारी                    | - | 1                                              | -                       |
|                                           | मतदाता सूची में क्रमांक *                                                 |                          | डाकघर *                     |                     | थाना *                               |   | शैक्षणिक योगता *                               |                         |
|                                           | 984                                                                       |                          | Ahiyapur (अहियापुर)         | -                   | Khagaul (खगौल)                       | • | स्रातकोत्तर                                    | •                       |
|                                           | वैवाहिक स्थिति *                                                          |                          | पुत्र *                     |                     | पुत्री *                             |   | दिनांक 04/04/2008 के पक्षात् कितनी संतान हुई * |                         |
|                                           | Single (अविवाहित)                                                         | •                        | 1                           |                     | 1                                    |   | 0                                              |                         |
|                                           | पेशा *                                                                    | वार्षिक आय *             |                             | किस विषय(कला/संस्कृ | ति/समाजसेवा आदि) में रूचि रखते हैं * |   | EPIC नंबर                                      |                         |
|                                           | नौकरी -                                                                   | 900000                   |                             | समाजसेवा            |                                      | - | DHF84551                                       |                         |
|                                           | Upload Passport Size Photo                                                |                          |                             |                     |                                      |   |                                                |                         |
|                                           |                                                                           | ÷*                       |                             |                     |                                      |   |                                                |                         |
|                                           | Choose File WhatsApp Image 20                                             | \$22-08-27 at 12.05.10 F | PM (1).jpeg                 |                     |                                      |   | A CONTRACTOR                                   |                         |
|                                           |                                                                           |                          |                             |                     |                                      |   |                                                | Culurit -               |
|                                           |                                                                           |                          |                             |                     |                                      |   |                                                | Submit                  |

Developed By : Software Education & Research (P) Lt

# > प्रोफाइल फॉर्म के "Submit" बटन पर क्लिक करने पर "एफिडेविट" का फॉर्म खुलेगा, जिसमें अभ्यर्थी का विवरण प्रविष्ट कर "Submit" बटन पर क्लिक करें |

| बाज्य निर्वाहान आसोग, विष्ठार<br>State Election Commission, Bihar<br>Sone Darwa, July foo:Beenhard Paul May, Puta-800001 | ÷                                                                                                    |                                                                                                    |                  |              | ۹ 🌲                             |  |  |  |  |
|----------------------------------------------------------------------------------------------------|----------------------------------------------------------------------------------------------------|----------------------------------------------------------------------------------------------------|------------------|--------------|---------------------------------|--|--|--|--|
| MP1000202211002407301<br>Mobile : 9708110                                                                                | Affidavit (शपथ-पत्र)                                                                                                    |                                                                                                    |                  |              | n Dashboard / Affidavit (যাদয-য |  |  |  |  |
| MAIN NAVIGATION                                                                                                    |                                                                                                    |                                                                                                    |                  |              |                                 |  |  |  |  |
| ♠ Dashboard                                                                                                    |                                                                                                    | नगरपालिका आम निर्वाचन, 2022 के अवसर पर प्रत्येक अभ्यर्थी द्वारा<br>श्रमाथ प्रब के साथ नी जाने वाली सनुनाओं का प्रपत |                  |              |                                 |  |  |  |  |
| My Profile                                                                                                    |                                                                                                    |                                                                                                    |                  |              |                                 |  |  |  |  |
| Affidavit                                                                                                    |                                                                                                    | मुख्य पार्षद्व/- मुख्य पार्षद्व पद का निर्वाचन                                                                      |                  |              |                                 |  |  |  |  |
| Nomination +                                                                                                    | अभ्यर्थी का नाम - विकाश रंजन पिता /पति का नाम - अजय कुमार गुप्ता                                                                                                    |                                                                                                    |                  |              |                                 |  |  |  |  |
| Change Password                                                                                                    |                                                                                                    |                                                                                                    | X -              |              |                                 |  |  |  |  |
| ප Logout                                                                                                    | <ul> <li>1. वंशा आप देश के मांतर था बाहर गरमा न्यायालय घ्रारा कमा कारावारी या अपदंड से दांडता कए गए हु ?</li> <li>त्रं <ul> <li>त्रं</li> <li>त्रं</li> <li>त्रं</li> <li>त्रं</li> <li>त्रं</li> <li>त्रं</li> </ul> </li> <li>2. क्या आप नमांकन दाखिल करने की तिथि के छ: माह पूर्व देश के भीतर या बाहर वैसे किसी लंबित मामले में आरोपित हे और उसमें आरोप तैयार कर लिया गया हे अथवा सक्षम विधि न्यायालय द्वारा संज्ञान लिया गया हे, जिसमें छ:माह से ज्यादा की सज्जा हो सकती है? यदि हाँ, तो निम्न विवरण दें:-</li> <li>त्रं<ul> <li>त्रं</li> <li>त्रं</li> <li>त्रं</li> </ul> </li> <li>2. क्या आप नामांकन दाखिल करने की तिथि के छ: माह पूर्व देश के भीतर या बाहर वैसे किसी लंबित मामले में आरोपित हे और उसमें आरोप तैयार कर लिया गया हे अथवा सक्षम विधि न्यायालय द्वारा संज्ञान लिया गया हे, जिसमें छ:माह से ज्यादा की सजा हो सकती है? यदि हाँ, तो निम्न विवरण दे:-</li> <li>तं</li> <li>त्रं</li> <li>त्रं</li> <li>त्रं</li> <li>त्रं</li> <li>त्रंग</li> </ul> |                                                                                                    |                  |              |                                 |  |  |  |  |
|                                                                                                    | <ul> <li> हाँ          <ul> <li> नहाँ</li> </ul> </li> <li>7. अपनी श्रौक्षणिक योग्यता का विवरण</li> </ul>                                                                                                    | स्कूल व कॉलेज के नाम के साथ अंकित करें -                                                                            |                  |              |                                 |  |  |  |  |
|                                                                                                    | # Stream                                                                                                    | School/College                                                                                                    | Board/University | Passing Year | Percentage                      |  |  |  |  |
|                                                                                                    | 1                                                                                                    |                                                                                                    |                  |              |                                 |  |  |  |  |
|                                                                                                    | 2                                                                                                    |                                                                                                    |                  |              |                                 |  |  |  |  |
|                                                                                                    | 3                                                                                                    |                                                                                                    |                  |              |                                 |  |  |  |  |
|                                                                                                    | 4                                                                                                    |                                                                                                    |                  |              |                                 |  |  |  |  |
|                                                                                                    | 🔲 में घोषणा करता/करती हूँ कि उपरोक्त सूच-                                                                                                    | गएँ मेरी जानकारी एवं विश्वास में सही और सत्य है।                                                                    |                  |              | Submit                          |  |  |  |  |
|                                                                                                    |                                                                                                    |                                                                                                    |                  |              |                                 |  |  |  |  |

Developed By : Software Education & Research (P) Ltd

एफिडेविट फॉर्म के "Submit" बटन पर क्लिक करने पर "नामांकन" के लिए लिंक दिखेगा, "नामांकन करें" लिंक बटन पर क्लिक करें |

| राज्य निर्वांदान आयोग, विद्यार<br>State Election Commission, Bihar<br>Sone Bhavan, 3rd Nor,Berchard Patel Marg, Patra-50001 | <b>↓</b>                                             |                                                                                          | ٥                                    | , 🌲         | ባ   |
|----------------------------------------------------------------------------------------------------|------------------------------------------------------|------------------------------------------------------------------------------------------|--------------------------------------|-------------|-----|
| NP1000202211002407301<br>Mobile : 9708110                                                                                   | My Nominations                                       |                                                                                          | ✿Dashboard / M                       | ly Nominati | ons |
| MAIN NAVIGATION                                                                                                    | अभ्यर्थी का विवरण                                    |                                                                                          |                                      |             |     |
| ♠ Dashboard                                                                                                    | <b>जिला :</b> पटना                                   | अनुमंडल : पटना सदर                                                                       | नगर निकाय का नाम : नगर परिषद फुलवारी |             |     |
| My Profile                                                                                                    | <b>अभ्यर्थी का नाम :</b> विकाश रंजन                  | <b>पिता/पति का नाम :</b> अजय कुमार गुप्ता                                                | मोबाइल नंबर : 9708110                |             |     |
| Affidavit                                                                                                    |                                                      |                                                                                          |                                      |             |     |
| Nomination +                                                                                                    |                                                      |                                                                                          |                                      |             |     |
| ப் Change Password                                                                                                    |                                                      |                                                                                          |                                      |             |     |
| じ Logout                                                                                                    |                                                      | आपने अभी तक कोई नामांकन नहीं किया है<br>नामांकन के लिए यहाँ क्लिक करें  <br>नामांकन करें | ?                                    |             |     |
|                                                                                                    | Developed By - Software Education & Research (D) Ltd |                                                                                          |                                      |             |     |
|                                                                                                    | Developed by : Soliware Education & Research (P) Ltd |                                                                                          |                                      |             |     |

# "नामांकन" का फॉर्म खुलेगा, जिसमें पद, अभ्यर्थी का अन्य विवरण, प्रस्तावक का विवरण, समर्थक का विवरण प्रविष्ट कर "Submit" बटन पर क्लिक करें |

| साल्य निर्वाटान आसोग, सिहार<br>State Election Commission, Bihar<br>Sene Bhavan, 3rd flore,Beershard Patel Morg, Patras-800001 | <b>4</b> *                             |                                    |                          |                                                 | م 🌲 را                     |
|----------------------------------------------------------------------------------------------------|----------------------------------------|------------------------------------|--------------------------|-------------------------------------------------|----------------------------|
| NP1000202211002407301<br>Mobile : 9708110                                                                                     | New Nomination                         |                                    |                          |                                                 | Dashboard / New Nomination |
| MAIN NAVIGATION                                                                                                    | अभ्यर्थी का विवरण                      |                                    |                          |                                                 |                            |
| ♠ Dashboard                                                                                                    | जिला • पटना                            | अन्मांडल - पटना सदर                | नग                       | ग <b>र निकाय का नाम</b> · नगर परिषद फलवारी      |                            |
| My Profile                                                                                                    | अभ्यर्थी का नाम : विकाश रंजन           | पिता/पति का नाम : अजय कुमार गुप्ता | मो                       | बाइल नंबर : 9708110                             |                            |
| â Affidavit                                                                                                    |                                        |                                    |                          |                                                 |                            |
| Nomination                                                                                                    | नामांकन का विवरण<br>Nomination Details |                                    |                          |                                                 |                            |
| じ Change Password                                                                                                    |                                        |                                    |                          |                                                 |                            |
| Logout                                                                                                    | जिला *                                 | अनुमंडल *                          | पद *                     | नगरपालिका का प्रकार *                           |                            |
|                                                                                                    | PATNA(पटना)                            | PATNA SADAR (पटना सदर) -           | मुख्य पार्षद             | <ul> <li>▼ Nagar Parishad(नगर परिषद)</li> </ul> | -                          |
|                                                                                                    | नगरपालिका का नाम *                     | आरक्षण                             |                          |                                                 |                            |
|                                                                                                    | नगर परिषद फुलवारी 🗸                    | पिछड़ा वर्ग (अन्य)                 |                          |                                                 |                            |
|                                                                                                    |                                        |                                    |                          |                                                 |                            |
|                                                                                                    | · · · ·                                |                                    |                          |                                                 |                            |
|                                                                                                    | प्रस्तावक का विवरण<br>Proposer Details |                                    |                          |                                                 |                            |
|                                                                                                    | प्रस्तावक का नाम (English) *           | प्रस्तावक का नाम (हिंदी) *         | प्रस्तावक का मोबाइल न॰ * | नगरपालिका का नाम *                              |                            |
|                                                                                                    | Vijay Gupta                            | विजय गुप्ता                        | 8787878787               | नगर परिषद फुलवारी                               | ~                          |
|                                                                                                    | वाई अंग्र्या *                         | मतदाता सची में कमांक *             |                          |                                                 |                            |
|                                                                                                    | 1 -                                    | 774                                |                          |                                                 |                            |
|                                                                                                    | समर्थक का विवरण<br>Suporter Details    |                                    |                          |                                                 |                            |
|                                                                                                    | समर्थक का नाम (English) *              | समर्थक का नाम (हिंदी) *            | समर्थक का मोबाइल न॰ *    | नगरपालिका का नाम *                              |                            |
|                                                                                                    | Vinay Gupta                            | विनय गुप्ता                        | 8787787887               | नगर परिषद फुलवारी                               | -                          |
|                                                                                                    | वाई संख्या *                           | मतदाता सची में कमांक *             |                          |                                                 |                            |
|                                                                                                    | 1                                      | 844                                |                          |                                                 |                            |
|                                                                                                    |                                        |                                    |                          | <u></u>                                         |                            |
|                                                                                                    |                                        |                                    |                          |                                                 | Submit                     |

Developed By : Software Education & Research (P) Ltd

# यदि कोई त्रुटि रह गयी हो तब "Edit Nomination" बटन पर क्लिक कर सुधार किया जा सकता है | अन्यथा "Upload Document" बटन पर क्लिक कर स्कैन किए हुए दस्तावेज अपलोड करें |

| State Election Commission, Bihar<br>Sone Blawar, 3rd floor,Beershand Patel Marg. Patra-800001 | ₹                                |                                            |              |                                           |                          |                  |                                             | Q 🏚 (                       |
|-----------------------------------------------------------------------------------------------|----------------------------------|--------------------------------------------|--------------|-------------------------------------------|--------------------------|------------------|---------------------------------------------|-----------------------------|
| NP1000202211002407301<br>Mobile : 9708110                                                     | My Nominations                   |                                            |              |                                           |                          |                  |                                             | ↑Dashboard / My Nominations |
| MAIN NAVIGATION                                                                               | अभ्यर्थी का विवरण                |                                            |              |                                           |                          |                  |                                             |                             |
| ♠ Dashboard                                                                                   | जिला : पटना                      |                                            |              | अनुमंडल : पटना सदर                        |                          |                  | <b>नगर निकाय का नाम :</b> नगर परिषद फुलवारी |                             |
| â My Profile                                                                                  | अभ्यर्थी का नाम : विकाश रंजन     |                                            |              | <b>पिता/पति का नाम :</b> अजय कुमार गुप्ता |                          |                  | मोबाइल नंबर : 9708110                       |                             |
| â Affidavit                                                                                   |                                  |                                            |              |                                           |                          |                  |                                             |                             |
| Nomination +                                                                                  | 1. Nomination For : मुख्य पार्षद |                                            |              | ٩                                         | Nomination ID : ON100020 | 22110024073011   |                                             | Edit Nomination Print       |
| 也 Change Password                                                                             |                                  | नाम                                        | मोवाइल       | एपिक संख्या                               |                          | पद               | नगर निकाय का नाम                            | वार्ड संख्या                |
| U Logout                                                                                      |                                  | विकाश रंजन                                 | 9708110      | DHF84551                                  |                          | मुख्य पार्षद     | नगर परिषद फुलवारी                           | N/A                         |
|                                                                                               |                                  | नगर निकाय का नाम                           | वार्ड संख्या | मतदाता सूची में क्रमांक                   |                          | नाम अंग्रेजी में | नाम हिंदी में                               | मोवाइल                      |
|                                                                                               | प्रस्तावक                        | नगर परिषद फुलवारी                          | 1            | 774                                       |                          | Vijay Gupta      | विजय गुप्ता                                 | 8787878787                  |
|                                                                                               | गण्यक                            | नगर निकाय का नाम                           | वार्ड संख्या | मतदाता सूची में क्रमांक                   |                          | नाम अंग्रेजी में | नाम हिंदी में                               | मोबाइल                      |
|                                                                                               | रागपण                            | नगर परिषद फुलवारी                          | 1            | 844                                       |                          | Vinay Gupta      | विनय गुप्ता                                 | 8787787887                  |
|                                                                                               | Uploaded Documents               |                                            | Z            | Challan / Nazir Raseed Details            |                          | ľ                | Hard Copy Recieved Details                  |                             |
|                                                                                               | There is no any document uploa   | aded, Please upload the documents ! Upload | I Document   | Challan / Nazir Raseed not updated. Click | here to Update.          |                  | Hard Copy Recieved Details not available.   |                             |
|                                                                                               |                                  |                                            |              | Payments & Status                         |                          |                  |                                             |                             |
|                                                                                               |                                  | Ζ                                          | 7            | Nomination Mode                           | Online                   |                  |                                             |                             |
|                                                                                               |                                  |                                            |              | Payment Status                            | Pending<br>Pay Now       |                  |                                             |                             |
|                                                                                               |                                  |                                            |              | Payment Mode                              | N/A                      |                  |                                             |                             |
|                                                                                               |                                  |                                            |              | Nomination Status                         | Draft                    |                  |                                             |                             |

# "Upload Document" बटन पर क्लिक करने पर दस्तावेज अपलोड करने का फॉर्म खुलेगा | दस्तावेज अपलोड कर "Submit" बटन पर क्लिक करें |

| राज्य निर्वाटन आयोग, विष्टार<br>State Election Commission, Bihar<br>Sone Blawan, Ird Roc.Berchand Patel Marg. Pana-800001 | <del>4</del> *                                                       |                                           |                                                            | Q 🏚 ((                        |
|----------------------------------------------------------------------------------------------------|----------------------------------------------------------------------|-------------------------------------------|------------------------------------------------------------|-------------------------------|
| NP1000202211002407301<br>Mobile : 9708110898                                                                              | Upload Photo & Documents                                             |                                           |                                                            | ✿Dashboard / Upload Documents |
| MAIN NAVIGATION                                                                                                    | अभ्यर्थी का विवरण                                                    |                                           |                                                            |                               |
| Dashboard                                                                                                    | जिला : पटना                                                          | <b>अनुमंडल</b> : पटना सदर                 | <b>नगर निकाय का नाम</b> : नगर परिषद फुलवा                  | री                            |
| My Profile                                                                                                    | अभ्यर्थी का नाम : विकाश रंजन                                         | <b>पिता/पति का नाम</b> : अजय कुमार गुप्ता | मोबाइत नंबर : 9708110898                                   |                               |
| â Affidavit                                                                                                    |                                                                      |                                           |                                                            |                               |
| Nomination +                                                                                                    | Upload Documents                                                     |                                           |                                                            |                               |
| じ Change Password                                                                                                    | नाम निर्देशन गाव(गाव 12 + गाव - क ) *                                |                                           |                                                            |                               |
| ப் Logout                                                                                                    | Choose File FNP1_7 (1).pdf                                           |                                           | Choose File DFNP2_7.pdf                                    |                               |
|                                                                                                    | प्रस्तावक श्रापथ पत्र (प्रपत्र - ख (1)) *<br>Choose File DFNP2_7.pdf |                                           | समर्थक शपथ पत्र (प्रपत्र - ख(2)) *<br>Choose File FNP3.pdf |                               |
|                                                                                                    | अभ्यर्थी का बायोडाटा (प्रपत्र - ग) *<br>Choose File FNP3.pdf         |                                           | बकाया रहित प्रमाण पत्र *<br>Choose File FNP3_7.pdf         |                               |
|                                                                                                    | जाति प्रमाण पत्र (यदि आवश्यक हो)<br>Choose File 10.pdf               |                                           |                                                            |                               |

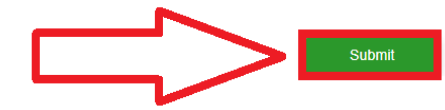

# > दस्तावेज अपलोड करने के बाद "Pay Now" बटन पर क्लिक करें |

| हाउटर निर्वाटान आखोग, विष्टार<br>State Election Commission, Bihar<br>Sons Blaven, Id foo:Bendend Patel Mag. Pita-20000 | ₽                                                                                                    |                   |              |                                           |                           |                 |                                             | م 🛊 را                      |
|----------------------------------------------------------------------------------------------------|----------------------------------------------------------------------------------------------------|-------------------|--------------|-------------------------------------------|---------------------------|-----------------|---------------------------------------------|-----------------------------|
| NP1000202211002407301<br>Mobile : 9708110                                                                              | My Nominations                                                                                                    |                   |              |                                           |                           |                 |                                             | ✿Dashboard / My Nominations |
| MAIN NAVIGATION                                                                                                    | अभ्यर्थी का विवरण                                                                                                    |                   |              |                                           |                           |                 |                                             |                             |
| Dashboard                                                                                                    | जिला : पटना                                                                                                    |                   |              | अनुमंडल : पटना सदर                        |                           |                 | <b>नगर निकाय का नाम :</b> नगर परिषद फुलवारी |                             |
| My Profile                                                                                                    | अभ्यर्थी का नाम : विकाश रंजन                                                                                                    |                   |              | <b>पिता/पति का नाम :</b> अजय कुमार गुप्ता |                           |                 | मोबाइल नंबर : 9708110                       |                             |
| â Affidavit                                                                                                    |                                                                                                    |                   |              |                                           |                           |                 |                                             |                             |
| Nomination +                                                                                                    | 1. Nomination For : मुख्य पार्षद                                                                                                    |                   |              | N                                         | omination ID : ON10002022 | 2110024073011   |                                             | Edit Nomination Print       |
| じ Change Password                                                                                                    |                                                                                                    | नाम               | मोबाइल       | एपिक संख्या                               | ч                         | द               | नगर निकाय का नाम                            | वार्ड संख्या                |
| ථ Logout                                                                                                    | a contraction of the second second se | विकाश रंजन        | 9708110      | DHF84551                                  | Ĥ                         | रख्य पार्षद     | नगर परिषद फुलवारी                           | N/A                         |
|                                                                                                    |                                                                                                    | नगर निकाय का नाम  | वार्ड संख्या | मतदाता सूची में क्रमांक                   | न                         | ाम अंग्रेजी में | नाम हिंदी में                               | मोबाइल                      |
|                                                                                                    | प्रस्तापक                                                                                                    | नगर परिषद फुलवारी | 1            | 774                                       | V                         | /ijay Gupta     | विजय गुप्ता                                 | 8787878787                  |
|                                                                                                    | गार्थक                                                                                                    | नगर निकाय का नाम  | वार्ड संख्या | मतदाता सूची में क्रमांक                   | न                         | ाम अंग्रेजी में | नाम हिंदी में                               | मोवाइल                      |
|                                                                                                    | (HIII)                                                                                                    | नगर परिषद फुलवारी | 1            | 844                                       | V                         | /inay Gupta     | विनय गुप्ता                                 | 8787787887                  |
|                                                                                                    | Uploaded Documents                                                                                                    |                   | Ø            | Challan / Nazir Raseed Details            |                           | Ø               | Hard Copy Recieved Details                  |                             |
|                                                                                                    | नाम निर्देशन प्रपत्र(प्रपत्र 12 + प्रप                                                                                                    | त्र - क )         | View         | Challan / Nazir Raseed not updated. Click | here to Update.           |                 | Hard Copy Recieved Details not available.   |                             |
|                                                                                                    | अभ्यर्थी शपथ पत्र (प्रपत्र - ख + अ                                                                                                    | नुसूची)           | View         | Payments & Status                         |                           |                 |                                             |                             |
|                                                                                                    | प्रस्तावक शपथ पत्र (प्रपत्र - ख (1                                                                                                    | ))                | View         | Nomination Mode                           | Online                    |                 |                                             |                             |
|                                                                                                    | समर्थक शपथ पत्र (प्रपत्र - ख(2))                                                                                                    |                   | View         | Payment Status                            | Pending                   |                 |                                             |                             |
|                                                                                                    | अभ्यर्थी का बायोडाटा (प्रपत्र - ग)                                                                                                    |                   | View         |                                           | Pay Now                   |                 |                                             |                             |
|                                                                                                    | बकाया रहित प्रमाण पत्र                                                                                                    |                   | View         | Payment Mode                              | N/A                       |                 |                                             |                             |
|                                                                                                    | जाति प्रमाण पत्र (यदि आवश्यक                                                                                                    | हो)               | View         | Nomination Status                         | Draft                     |                 |                                             |                             |

# > ऑनलाइन नामांकन शुल्क का फॉर्म खुलेगा, "Payment Option" सेलेक्ट कर "Proceed to Pay" बटन पर क्लिक करें |

| State Election Commission, Bihar<br>Sone Bhawan, 3rd floor,Beerchand Patel Marg, Patna-800001 | t →                                 |                        |
|-----------------------------------------------------------------------------------------------|-------------------------------------|------------------------|
| NP1000202211002407301<br>Mobile : 9708110                                                     | Payment Details                     |                        |
| MAIN NAVIGATION                                                                               | अभ्यर्थी विवरणी (Candidate Details) |                        |
| Dashboard                                                                                     |                                     |                        |
| My Profile                                                                                    | अभ्यर्थी का नाम :                   | विकाश रंजन             |
| â Affidavit                                                                                   | नामांकन संख्या :                    | ON10002022110024073011 |
|                                                                                               | पद :                                | मुख्य पार्षद           |
|                                                                                               | श्रेणी :                            | सामान्य वर्ग           |
| U Change Password                                                                             | लिंग:                               | पुरुष                  |
| ப் Logout                                                                                     | नामांकन शुल्क राशि :                | ₹ 2000.00              |
|                                                                                               | भुगतान की स्थिति :                  | Pending                |
|                                                                                               | Select Payment Option               | Onlie O Offline        |
|                                                                                               |                                     |                        |
|                                                                                               |                                     | Proceed to Pay         |

Developed By : Software Education & Research (P) Ltd.

# "Payment Mode" सेलेक्ट कर, दिए गए विवरणी भरने के बाद "Pay Now" बटन पर क्लिक करें |

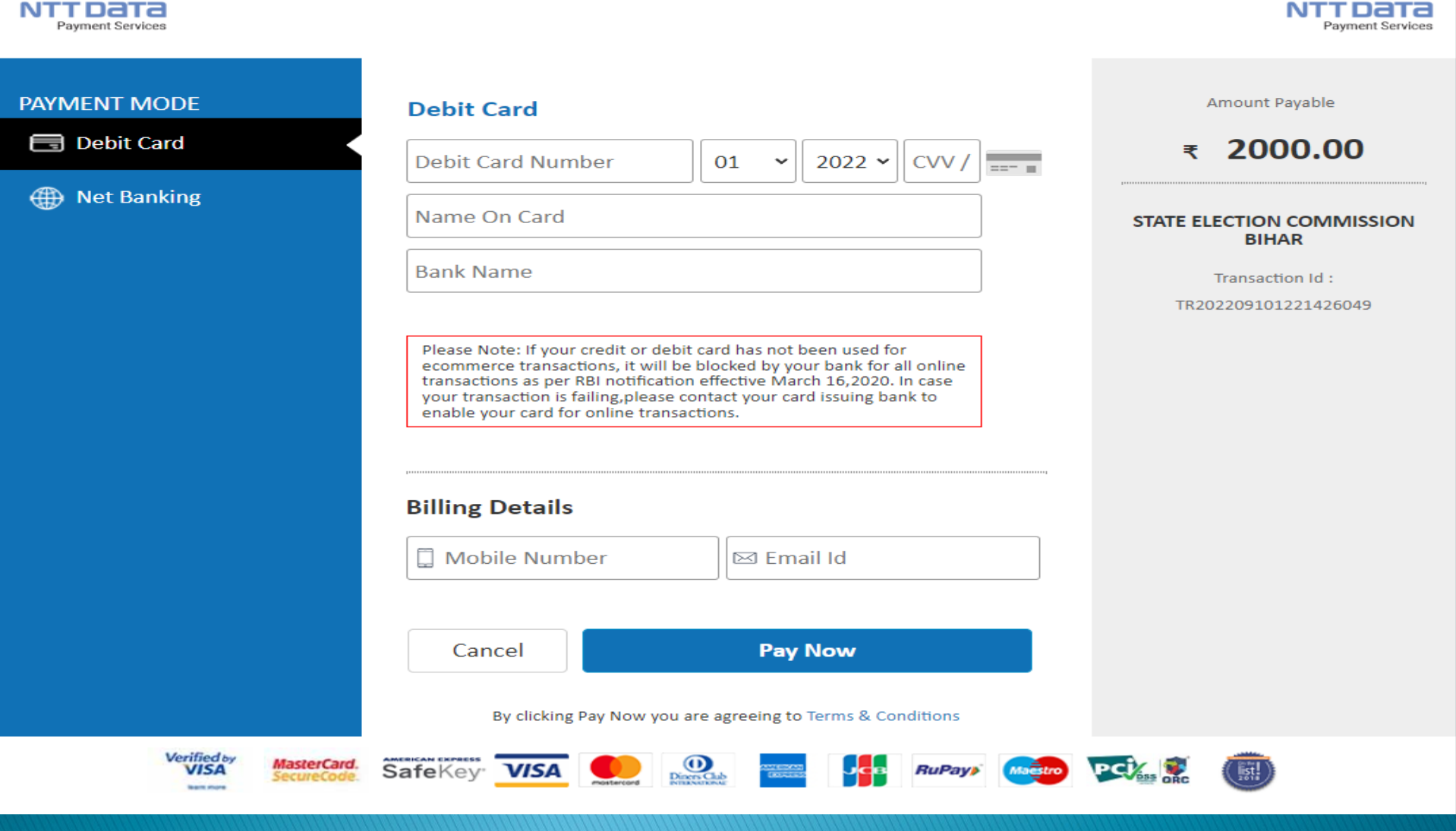

> सफलतापूर्वक नामांकन शुल्क जमा हो जाने के बाद "Transaction Details" दिखेगा, जिसे सुरक्षित रखना है एवं प्रिन्ट कर निर्वाची पदाधिकारी को नामांकन पत्र के साथ जमा करना है ।

नोट : सभी अनुलग्नक (Annexure) को नामांकन पत्र (प्रपत्र-12) के साथ प्रिंट कर अभ्यर्थी स्वयं निर्वाची पदाधिकारी को प्रस्तुत करेंगें | यदि सारे प्रपत्र हार्ड कॉपी में निर्वाची पदाधिकारी

| राज्य निर्वांदान आयोग, विष्टार<br>State Election Commission, Bihar<br>Sone Bhawan, 3rd floor,Beerchand Patel Marg, Patha-800001 | <i>←</i> <sup>→</sup>      |                              |  |  |  |  |
|----------------------------------------------------------------------------------------------------|----------------------------|------------------------------|--|--|--|--|
| NP1000202211002407301<br>Mobile : 9708110898                                                                                    | Payment Response           |                              |  |  |  |  |
| MAIN NAVIGATION                                                                                                    | Newigetien Desmont Deticle |                              |  |  |  |  |
| Dashboard                                                                                                    | Nomination Payment Detials |                              |  |  |  |  |
| â My Profile                                                                                                    | Transaction Status :       | Transaction Success          |  |  |  |  |
| â Affidavit                                                                                                    | Transaction No :           | TR202209101234344981         |  |  |  |  |
| Nomination +                                                                                                    | Amount :                   | 2000.00                      |  |  |  |  |
| じ Change Password                                                                                                    | Bank Ref. No :             | SBIN148554545212             |  |  |  |  |
| じ Logout                                                                                                    | Nomination ID:             | ON10002022110024073011       |  |  |  |  |
|                                                                                                    | Date :                     | Sat Sep 10 12:34:37 IST 2022 |  |  |  |  |
|                                                                                                    |                            |                              |  |  |  |  |

Developed By : Software Education & Research (P) Ltd.

यदि आवेदक को 2 सेट में नामांकन करना हो, तब "Nomination" मेनू में स्थित "New Nomination" सब-मेनू पर क्लिक करना होगा | प्रोफाइल दुबारा नहीं बनाना नेपा ।

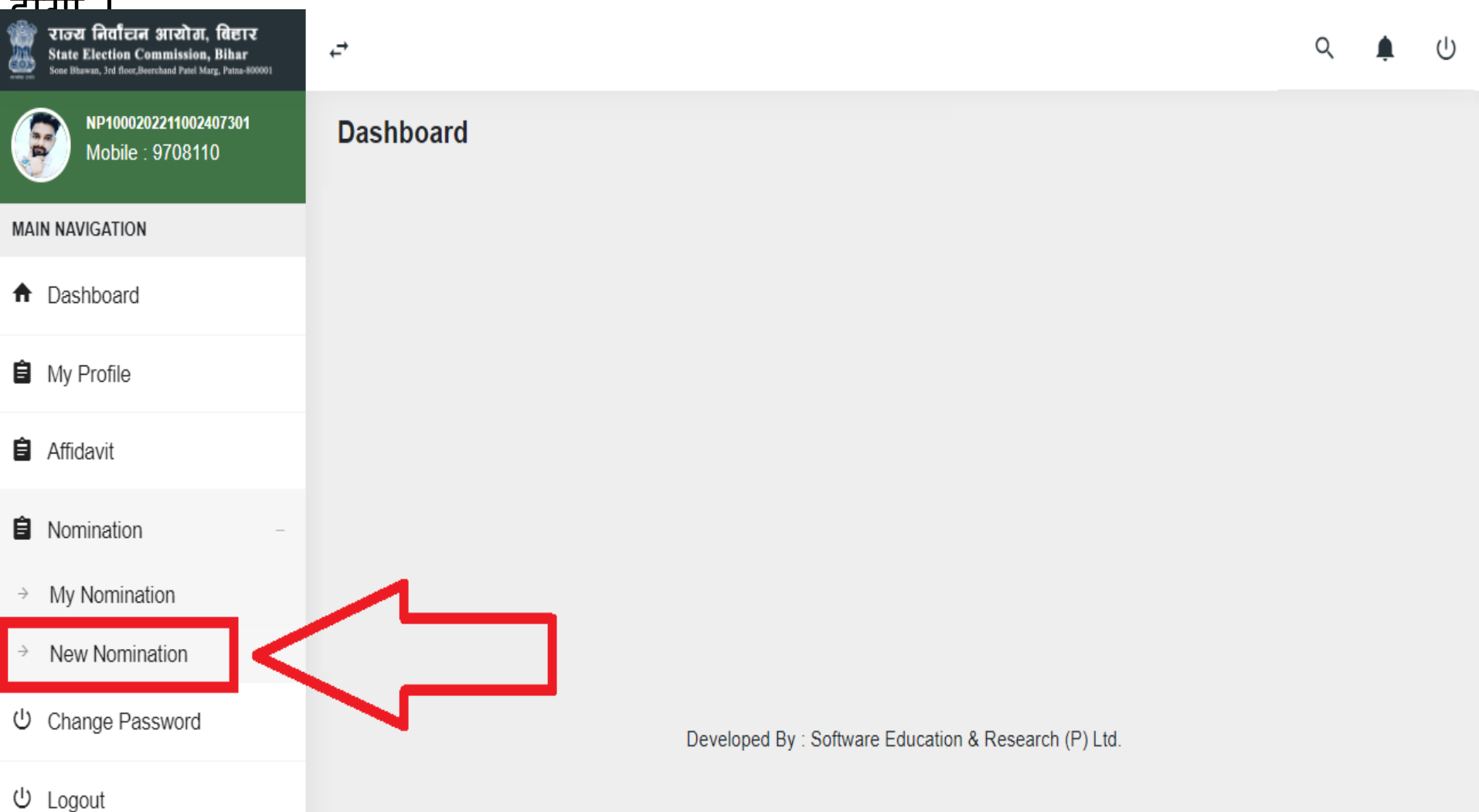

# > 2 सेट नामांकन की स्थिति में "Offline Payment Option" को सेलेक्ट कर, किए गए Online Transaction Slip अपलोड करना होगा |

| राज्य निर्वाटान आयोग, विद्यार<br>State Election Commission, Bihar<br>Sone Bhawan, 3rd floor,Beerchand Patel Marg, Patna-800001 | ,<br>₽                              |                        |
|----------------------------------------------------------------------------------------------------|-------------------------------------|------------------------|
| NP1000202211002407301<br>Mobile : 9708110                                                                                      | Payment Details                     |                        |
| MAIN NAVIGATION                                                                                                    | अभ्यर्थी विवरणी (Candidate Details) |                        |
| Dashboard                                                                                                    |                                     |                        |
| My Profile                                                                                                    | अभ्यर्थी का नाम :                   | विकाश रंजन             |
| â Affidavit                                                                                                    | नामांकन संख्या :                    | ON10002022110024073011 |
|                                                                                                    | पद :                                | मुख्य पार्षद           |
|                                                                                                    | श्रेणी :                            | सामान्य वर्ग           |
| U Change Password                                                                                                    | <b>लिंग</b> :                       | पुरुष                  |
| ථ Logout                                                                                                    | नामांकन शुल्क राशि :                | ₹ 2000.00              |
|                                                                                                    | भुगतान की स्थिति :                  | Pending                |
|                                                                                                    | Select Payment Option               | Onlie O Offline        |
|                                                                                                    |                                     |                        |
|                                                                                                    |                                     | Proceed to Pay         |

Developed By : Software Education & Research (P) Ltd.

# > Dashboard मेनू पर क्लिक कर आवेदन की स्थिति देखी जा सकती है |

| राज्य निर्वाटन आरोग, विहार<br>State Election Commission, Bihar<br>Sone Bhawan, 3rd floc.Beerchand Patel Marg. Patna-800001 | ₽                                                     |                        |  | Q 🌲              |
|----------------------------------------------------------------------------------------------------|-------------------------------------------------------|------------------------|--|------------------|
| NP1000202211002407301<br>Mobile : 9708110                                                                                  | Dashboard                                             |                        |  | <b>↑</b> Dashboa |
| MAIN NAVIGATION                                                                                                    | मुख्य पार्षद                                          |                        |  |                  |
| A Dashboard                                                                                                    | _                                                     |                        |  |                  |
| My Profile                                                                                                    | Nomination ID                                         | DN10002022110024073011 |  |                  |
| â Affidavit                                                                                                    | Nagar Nikay                                           | नगर परिषद फुलवारी      |  |                  |
| Nomination -                                                                                                    | Nomination Status                                     | DRAFT                  |  |                  |
| → My Nomination                                                                                                    |                                                       |                        |  |                  |
| → New Nomination                                                                                                    |                                                       |                        |  |                  |
| じ Change Password                                                                                                    | Developed By : Software Education & Research (P) Ltd. |                        |  |                  |
| ს Logout                                                                                                    |                                                       |                        |  |                  |

 पासवर्ड भूल जाने की स्थिति में अभ्यर्थी "Forget Password" लिंक पर क्लिक करें |
 अपना मोबाइल नंबर सत्यापित करना होगा, जिसके लिए मोबाइल नंबर डाल कर

"Send OTP" बटन पर क्लिक करें

| राज्य निर्वांचन आरोग, बिहार<br>State Election Commission, Bihar<br>Sone Bhawan, 3rd floor,Beerchand Patel Marg Patna-800001 | राज्य निर्वांचन आरोग, विष्टार<br>State Election Commission, Bihar<br>Sone Bhawan, 3rd floor,Beerchand Patel Marg Patne-800001 |
|----------------------------------------------------------------------------------------------------|----------------------------------------------------------------------------------------------------|
| Sign in to your Account                                                                                                    | Reset Your Password<br>Enter Phone Number<br>9708110000                                                                       |
| Password                                                                                                    | If you have username and password<br>Click Here for login.                                                                    |
| Forgot Password?                                                                                                    |                                                                                                    |

4 अंक वाले OTP डाल कर "Validate OTP" बटन पर क्लिक करें | सफलतापूर्वक सत्यापित हो जाने के बाद अभ्यर्थी के रजिस्टर्ड मोबाइल पर नया पासवर्ड प्राप्त होगा | जिसके दवारा लॉग इन किया जा सकेगा |

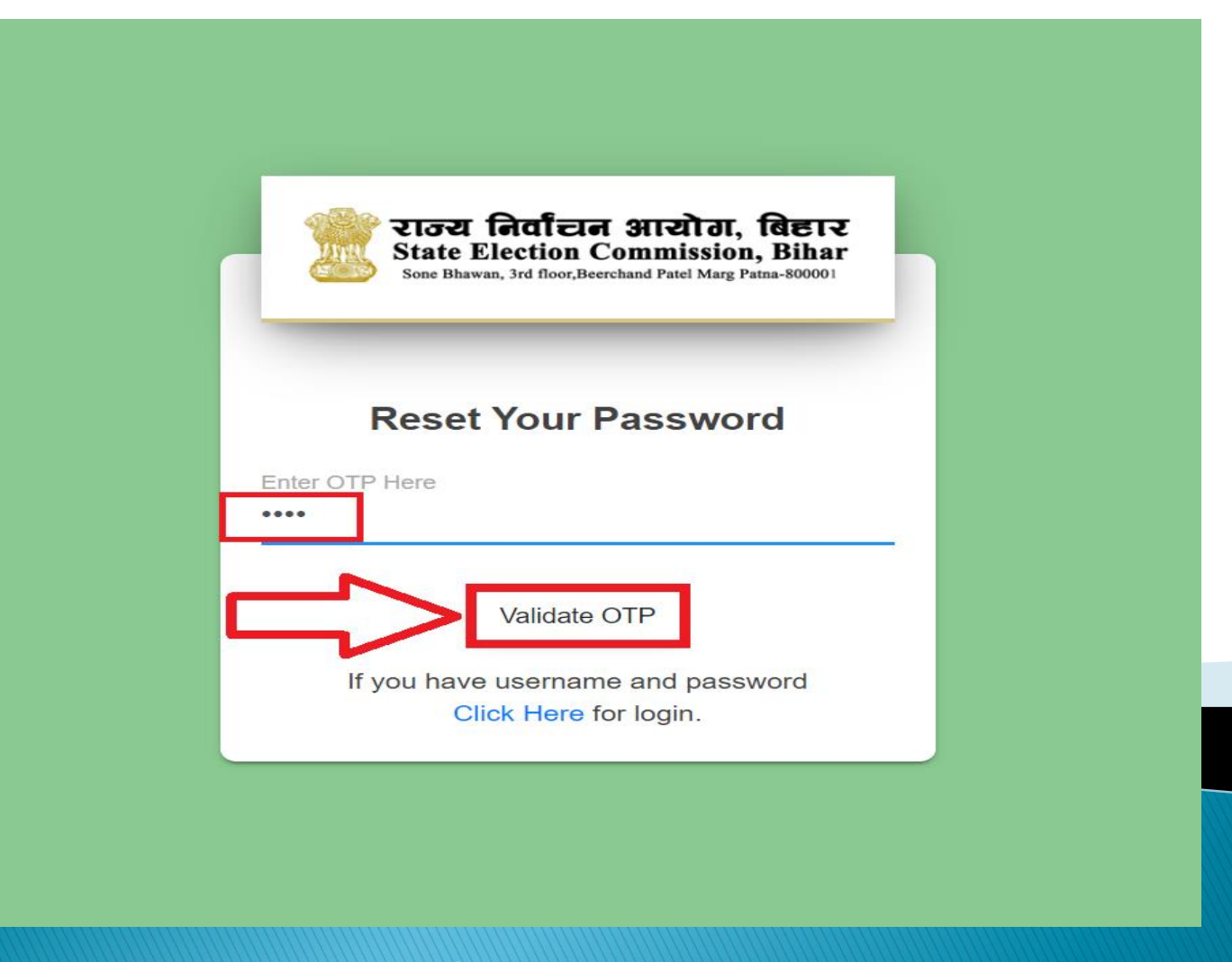

# For Your Attention ==== State Election Commission, Bihar

TRANKYO